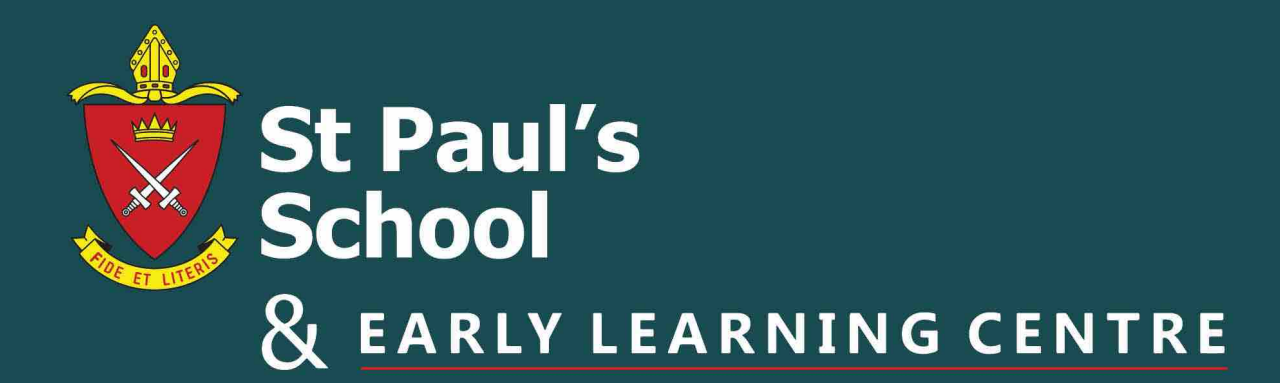

## **Parent Lounge Guide**

How to update your child's COVID-19 Vaccination Status

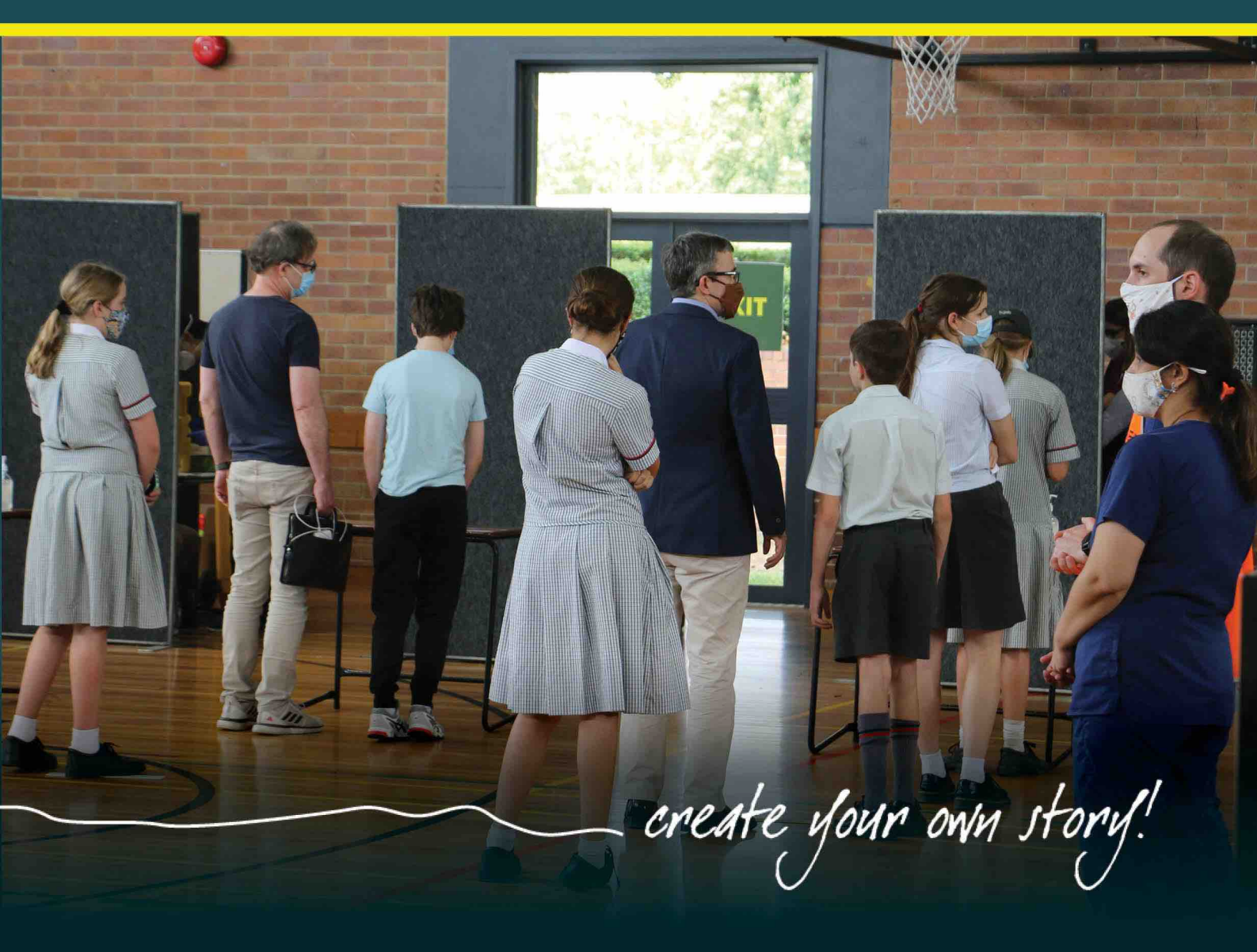

## How to update your child/ren's vaccination status in Parent Lounge

- Visit and login to Parent Lounge (<u>https://orion.stpauls.gld.edu.au/parentlounge/login.cfm</u>).
- 2. Navigate to your child's *Medical Details (Student Details → Medical Details)*.

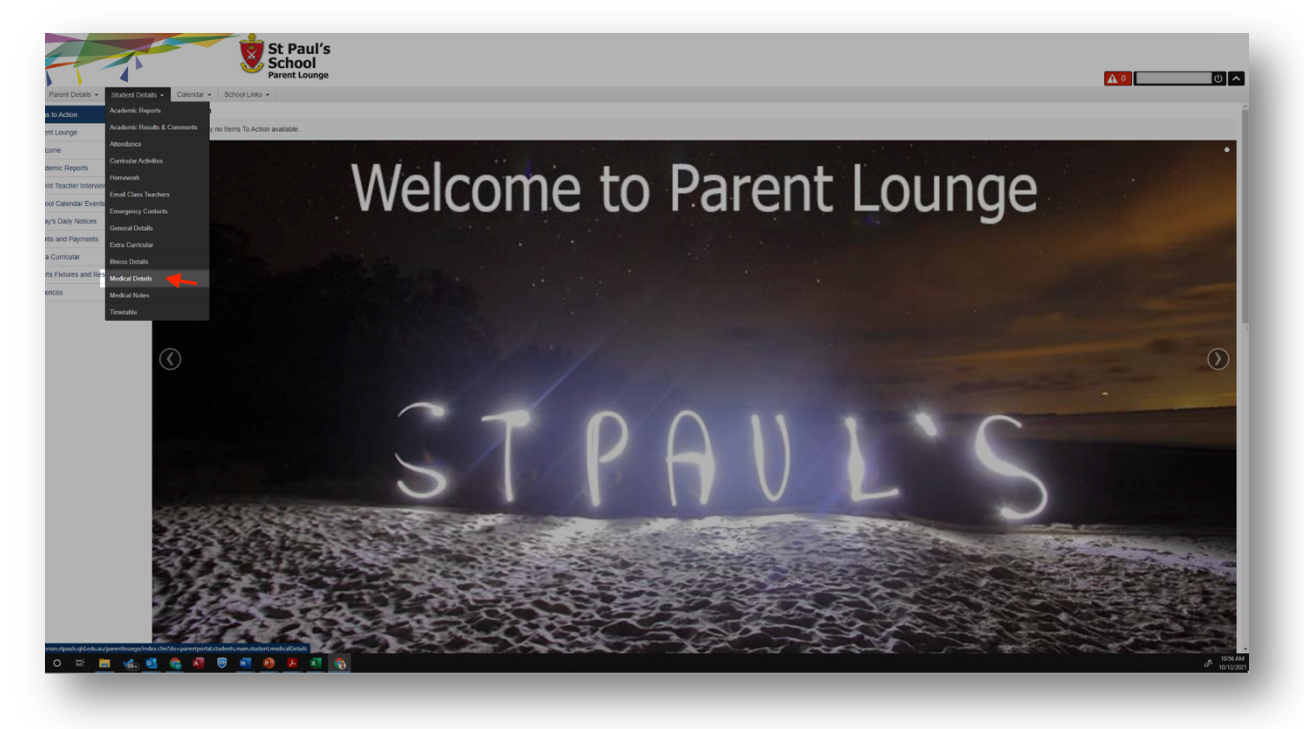

3. Scroll down to *Immunisations* and click the +*New* button.

| rent Details   Student D | etails • Calendar • School Links | •          |                  |                      |
|--------------------------|----------------------------------|------------|------------------|----------------------|
| Details -                |                                  |            |                  | S Email Medical Cont |
| ledical Details          | Immunised                        | Yes        |                  |                      |
| ndlions                  | Medicare Number                  |            |                  |                      |
| on Register              | Other Medical Condit             | ni         |                  |                      |
| ions                     | Operations/Accidents             | No Details |                  |                      |
| actitioners              | Allow COVID test?                | No Details |                  |                      |
|                          |                                  |            |                  | Ø Update             |
|                          |                                  |            |                  |                      |
|                          | Medical Conditions               |            |                  |                      |
|                          |                                  |            | No Details Found |                      |
|                          |                                  |            |                  |                      |
|                          |                                  |            |                  |                      |
|                          | Australian Incorporation Date    | -          |                  |                      |
|                          | Australian Immunisation Reg      | Start C    |                  |                      |
|                          | finitement / Form 4a 44 Onto     |            |                  |                      |
|                          | Internetic Ports As AL Cole      | No Desitis |                  |                      |
|                          | Immunisation Next Due Date       | No Details |                  |                      |
|                          |                                  |            |                  | dan se               |
|                          |                                  |            |                  | - option             |
|                          |                                  |            |                  |                      |
|                          | Immunisations ()                 |            |                  |                      |
|                          | Immunisation                     | Year       |                  |                      |
|                          | All Current                      | 2016       |                  | 20                   |
|                          |                                  |            |                  | + New                |
|                          |                                  |            |                  |                      |
|                          | Medical Practitioners            |            |                  |                      |
|                          |                                  |            | No Details Found |                      |
|                          |                                  |            |                  | A New                |
|                          |                                  |            |                  |                      |
|                          |                                  |            |                  |                      |

4. Select 'COVID-19 Double Vacc' from the dropdown menu.

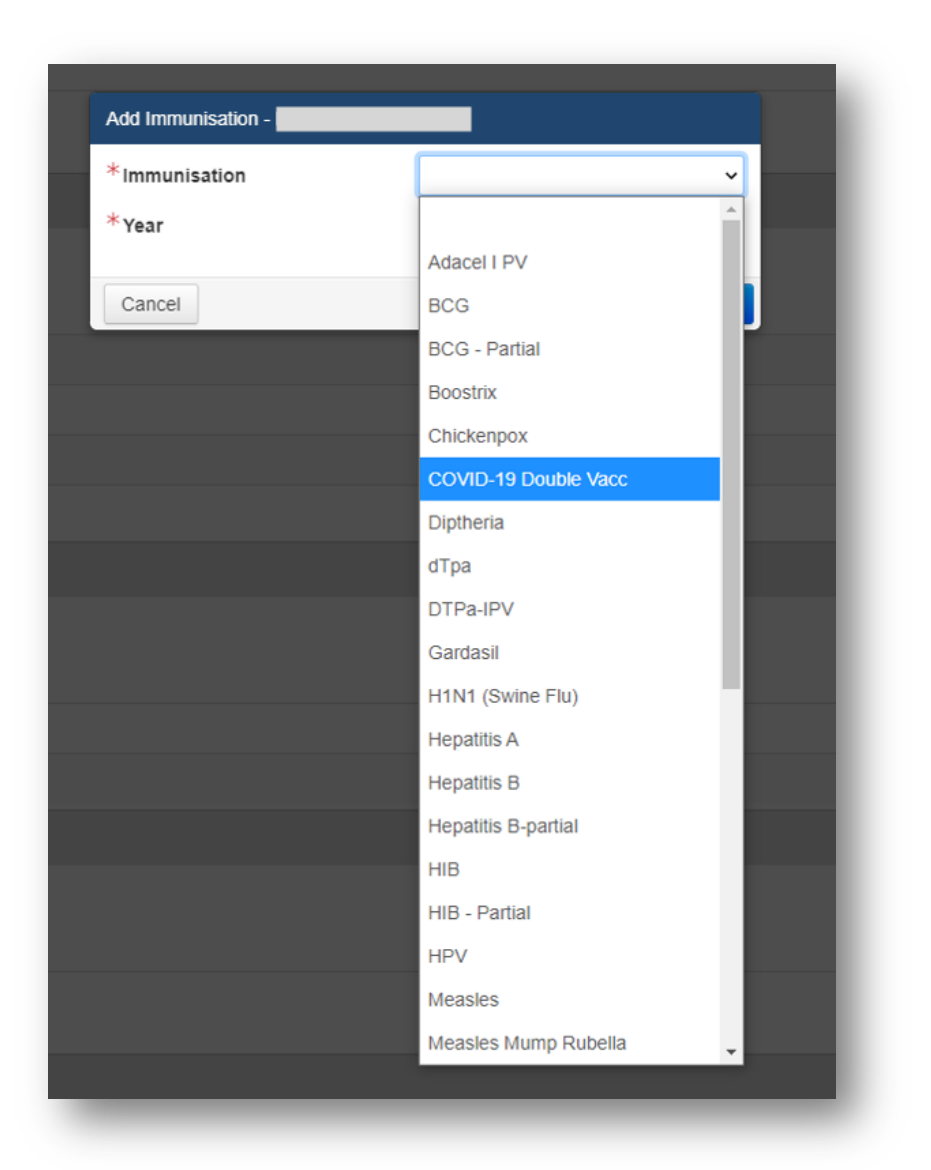

5. Enter the year in which your child received their second vaccination e.g. 2021.

| Add Immunisation - |                        |
|--------------------|------------------------|
| *Immunisation      | COVID-19 Double Vacc 🗸 |
| *Year              | 2021                   |
| Cancel             | + Submit New           |

- 6. Click the **Submit New** button.
- 7. Repeat the process for each child.

## How to upload your child/ren's COVID-19 Vaccination certificate in Parent Lounge

- Visit and login to Parent Lounge (<u>https://orion.stpauls.gld.edu.au/parentlounge/login.cfm</u>).
- 2. Navigate to your child's *Medical Details (Student Details → Medical Details)*.

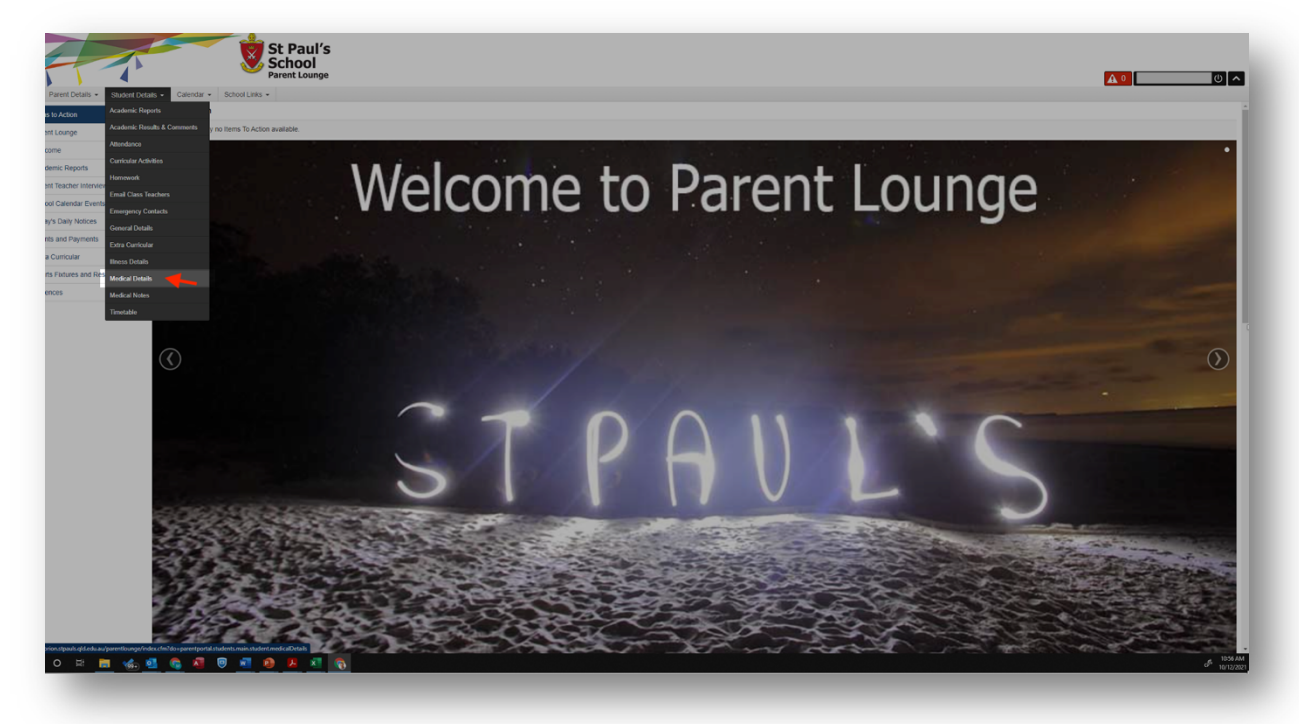

3. Scroll down to *Australian Immunisation Register* and click the *Update* button.

| A K                           |                                 | St Paul's<br>School                                                                                             |
|-------------------------------|---------------------------------|----------------------------------------------------------------------------------------------------|
|                               |                                 | Parent Lounge                                                                                                   |
| Parent Details - Student Deta | tails • Calendar • School Links | ·                                                                                                    |
| Medical Details -             |                                 | El Email Medical Contact                                                                                        |
|                               | Immunised                       | Yes -                                                                                                    |
| General Medical Desails       | Medicare Number                 |                                                                                                    |
| Medical Conditions            | Other Medical Condit            | n                                                                                                    |
| Immunisation Register         | Operations/Accidents            | No Details                                                                                                    |
| Intrunisations                | Allow COVID test?               | No Details                                                                                                    |
| metrical Practitoliers        |                                 | page 1                                                                                                    |
|                               |                                 |                                                                                                    |
|                               | Medical Conditions              |                                                                                                    |
|                               |                                 | No Turkit Front                                                                                                 |
|                               |                                 |                                                                                                    |
|                               |                                 | 4 Rec.                                                                                                    |
|                               | _                               |                                                                                                    |
|                               | Australian Immunisation Reg     | later 0                                                                                                    |
|                               | Immunisation Statement / Form   | No Details                                                                                                    |
|                               | Statement / Form As At Date     | No Details                                                                                                    |
|                               | Immunisation Status             | No Details                                                                                                    |
|                               | Immunisation Next Due Date      | No Details                                                                                                    |
|                               |                                 | ₿ Oydan                                                                                                    |
|                               |                                 |                                                                                                    |
|                               | Immunisations (1)               |                                                                                                    |
|                               | Immunisation                    | Year                                                                                                    |
|                               | All Current                     | 2016                                                                                                    |
|                               |                                 | a Maria a Maria a Maria a Maria a Maria a Maria a Maria a Maria a Maria a Maria a Maria a Maria a Maria a Maria |
|                               |                                 |                                                                                                    |
|                               | Medical Practitioners           |                                                                                                    |
|                               |                                 |                                                                                                    |
|                               |                                 | No Untails Found                                                                                                |
|                               |                                 | Prove and the second second second second second second second second second second second second second second |
|                               |                                 |                                                                                                    |
| II O H 📄 🐟 🕻                  | ol 😪 🔊 🔍 🜌                      | ۳۴۵۸ م<br>۲۳۵۸ م                                                                                                |
|                               |                                 |                                                                                                    |
|                               |                                 |                                                                                                    |

4. Click the **+Choose** button to upload your child's COVID-19 Vaccination Certificate.

| Update Immunisation Register - |                 |
|--------------------------------|-----------------|
| Immunisation Statement / Form  | + Choose 🗋 View |
| Statement / Form As At Date    |                 |
| Immunisation Status            | ~               |
| Immunisation Next Due Date     |                 |
| Cancel                         | Submit Changes  |

 Enter the date that your child received their second vaccination in the Statement/Form AS At Date field. You can find this date on the COVID-19 Vaccination Certificate.

| Update Immunisation Register - |                                            |       |          |             |
|--------------------------------|--------------------------------------------|-------|----------|-------------|
| Immunisation Statement / Form  | COVID-19 Digital Certificate.pdf 297.81 кв | Clear | + Choose | 🗋 View      |
| Statement / Form As At Date    | 08/12/2021                                 |       |          |             |
| Immunisation Status            | Vaccinated                                 | ~     |          |             |
| Immunisation Next Due Date     |                                            |       |          |             |
| Cancel                         |                                            |       | Subm     | nit Changes |

- 6. Select 'Vaccinated' from the dropdown menu in the *Immunisation Status* field.
- 7. Leave the *Immunisation Next Due Date* field blank.
- 8. Click the **Submit Changes** button.

## How to opt-out of your child/ren receiving a COVID-19 Rapid Antigen Test

- Visit and login to Parent Lounge (<u>https://orion.stpauls.gld.edu.au/parentlounge/login.cfm</u>).
- 2. Navigate to your child's *Medical Details (Student Details → Medical Details)*.

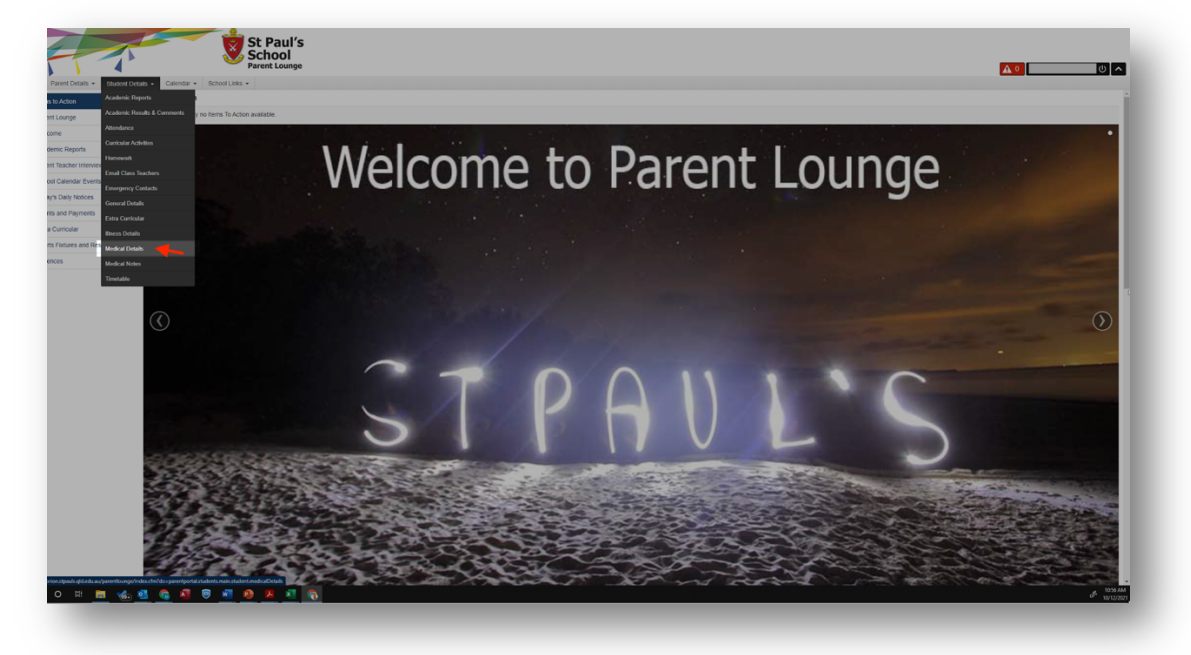

- 3. Under *General Medical Details* click the *Update* button.
- 4. Type 'NO' in the *Allow COVID test?* Field.

| Update General Medical Details | 6 - <b>199</b> |         |                |
|--------------------------------|----------------|---------|----------------|
| Allergies                      | No             | ~       |                |
| Asthma                         | No             | ~       |                |
| Diabetes                       | No             | ~       |                |
| Epilepsy                       | No             | ~       |                |
| Autism/ASD                     | No             | ~       |                |
| Type of Allergy                |                | ~       |                |
| Hearing Impairment             | No             | ~       |                |
| Visual Impairment              | No             | ~       |                |
| Physical Disability            | No             | ~       |                |
| Immunised                      | Yes            | ~       |                |
| Medicare Number                |                |         |                |
| Other Medical Condit           | nil            |         |                |
| Operations/Accidents           |                |         |                |
| Allow COVID test?              | NO             |         |                |
| Cancel                         |                |         | Submit Changes |
|                                |                |         |                |
|                                |                |         |                |
| the Submit Changes             | Submit Changes | button  |                |
| ick the Submit Changes         |                | bullon. |                |